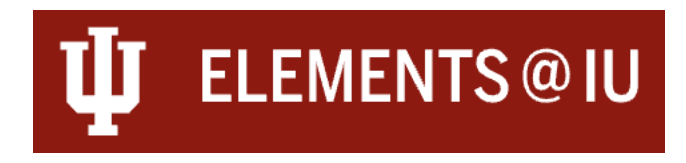

#### **Automatic Claiming and Researcher IDs**

By entering author or researcher IDs into Elements@IU, Elements can search for and automatically populate your profile with publications affiliated with these IDs.

# Accessing the Automatic Claiming Page

The Automatic Claiming settings page is available via the Main Menu. It can be found on My Profile tab, under Settings.

| My Profile               | Evaluation | Open Access    | Reporting | Category Admin                       | System Admin                                                  |
|--------------------------|------------|----------------|-----------|--------------------------------------|---------------------------------------------------------------|
| My W                     | /ork       | About Me       |           | Settings                             | Tools                                                         |
| > Scholarly & C<br>Works | Creative   | > Edit Profile |           | > Automatic Claiming                 | <ul> <li>Import Scholarly &amp;<br/>Creative Works</li> </ul> |
| > Grants & Con           | ntracts    |                |           | <ul> <li>Account Settings</li> </ul> | > Create Links                                                |
| > Service & Lea          | adership   |                |           | > Configure Homepage                 | > Workspace                                                   |
| > Teaching Act           | ivities    |                |           | > Manage Delegates                   |                                                               |

# Adding Researcher IDs

If you have an Author or Researcher ID for a specific data source, you can add it to your account on the Automatic Claiming settings page. You can also use this section to add email addresses that are affiliated with your work.

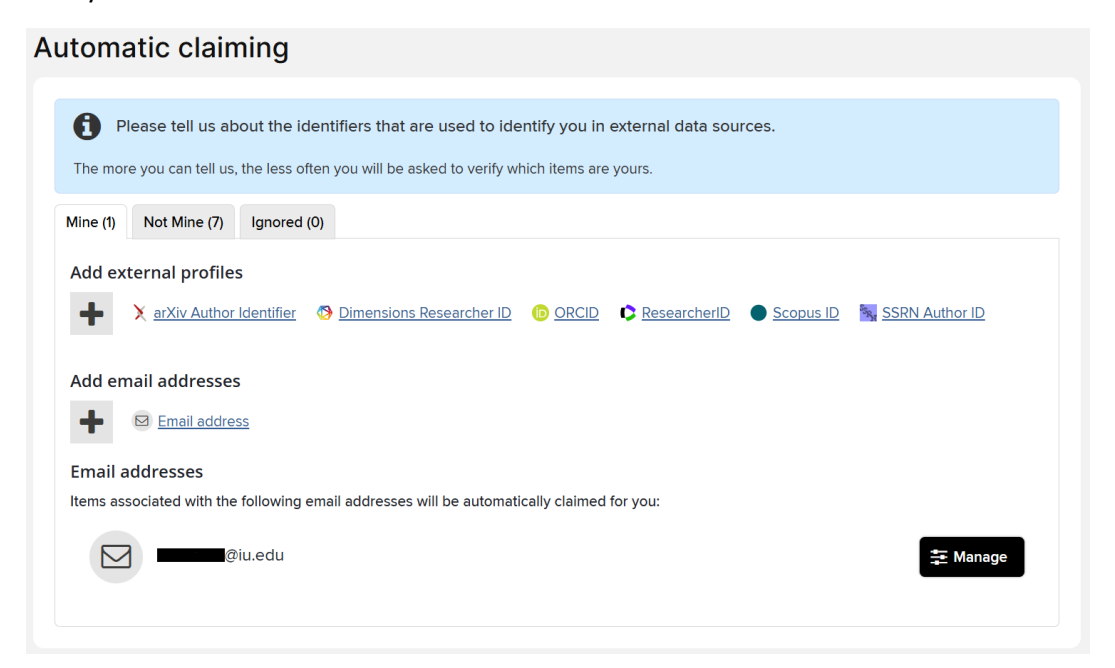

By clicking on the type of identifier you would like to add, you will be prompted to enter your ID number, code, or email in a pop up window, or you will be taken to their source site to connect your credentials.

| he less ofte | en you will be asked to verify which items are yours. | $\times$     |
|--------------|-------------------------------------------------------|--------------|
| Igi          | Identifier Preferences                                |              |
|              | Add a new email address                               |              |
| <u>den</u>   | Enter an email address under which you publish.       | <u>or IE</u> |
| ž            | CANCEL                                                |              |

ollowing email addresses will be automatically claimed for you:

If you have not set up an ORCID account and would like to learn more, resources from the IU Libraries are available at the following links:

- IU Bloomington and affiliated campuses: https://guides.libraries.indiana.edu/ORCID-IU
- IU Indianapolis and affiliated campuses: https://orcid.indianapolis.iu.edu/

### Researcher IDs and Name Based Searches

When the Elements@IU name-based searches run, the system may identify researcher IDs that could belong to you. These will appear at the top of the Automatic Claiming settings page, as well as your Pending Scholarly and Creative Works page.

#### Do these identify you?

We'd like to use these to help clear your pending list, and possibly find more of your items online.

| C  | ResearcherID : AAY-4102-2020<br>Seen in 244 pending, 0 claimed, 0 rejected, and 1320 other scholarly & creative works » | YES | NO | IGNORE |
|----|----------------------------------------------------------------------------------------------------|-----|----|--------|
| ÍD | ORCID : 0000-0002-7853-9079<br>Seen in 225 pending, 0 claimed, 0 rejected, and 1209 other scholarly & creative works »  | YES | NO | IGNORE |
|    |                                                                                                    |     |    |        |
| C  | ResearcherID : N-1717-2017<br>Seen in 206 pending, 0 claimed, 0 rejected, and 1047 other scholarly & creative works »   | YES | NO | IGNORE |
|    |                                                                                                    |     |    |        |
| ÍD | ORCID : 0000-0002-1630-0986<br>Seen in 198 pending, 0 claimed, 0 rejected, and 1160 other scholarly & creative works »  | YES | NO | IGNORE |

There are two main ways to review suggested IDs. The easiest way to review IDs within the Elements@IU system is to click the "Seen in ## pending, # claimed, # rejected, and #### other scholarly & creative works >>" link.

| ResearcherID : AAY 4102 2020<br>Seen in 244 pending, 0 claimed, 0 rejected, and 1320 other scholarly & creative works > | YES NO IGNORE |
|----------------------------------------------------------------------------------------------------|---------------|
| ORCID : 0000-0002-7853-9079<br>Seen in 225 pending, 0 claimed, 0 rejected, and 1209 other scholarly & creative works »  | YES NO IGNORE |

This will open a new tab of Elements, showing only the Scholarly & Creative Works associated with that suggested ID for your review.

| MY WORK<br>My pending scholarly & creative works containing AAY-4102-2020                                                                                                    | •                                                                      |
|----------------------------------------------------------------------------------------------------|------------------------------------------------------------------------|
| CLAIMED (0) PENDING (244) REJECTED (0) UNRELATED (1320)                                                                                                    |                                                                        |
| <ul> <li>How do I use the pending list?</li> <li>We search external databases to find scholarly &amp; creative works that may belong to you and put them in your pending list. Accepting a scholarly &amp; creative work will record that it does not belong to you.</li> <li>Seeing lots of pending items that do not belong to you? Or are some of your scholarly &amp; creative works missing?</li> <li>Add name variants and affiliations by modifying your <u>name-based search settings</u> »</li> <li>Help us automatically find and claim or reject scholarly &amp; creative works for you by adding your <u>research identifiers</u> »</li> <li>showing 1 - 10 out of 244</li> <li>view: 10 v per page prev 1 2 25 next sort by: Reporting date (newest first) v</li> </ul>                                                                                                    | Filters Scholarly & creative work type Article Artistic Direction Book |
| EXPORT       CLAIM       REJECT       focus on: summary       v         Statistical Combination of ATLAS Run 2 Searches for Charginos and Neutralinos at the LHC       Image: Statistical Combination of ATLAS Run 2 Searches for Charginos and Neutralinos at the RHC       Image: Statistical Combination of ATLAS Run 2 Searches for Charginos and Neutralinos at the RHC       Image: Statistical Combination of ATLAS Run 2 Searches for Charginos and Neutralinos at the RHC       Image: Statistical Combination of ATLAS Run 2 Searches for Charginos and Neutralinos at the RHC       Image: Statistical Combination of ATLAS Run 2 Searches for Charginos and Neutralinos at the RHC       Image: Statistical Combination of ATLAS Run 2 Searches for Charginos and Neutralinos at the RHC       Image: Statistical Combination of ATLAS Run 2 Searches for Charginos and Neutralinos at the RHC       Image: Statistical Combination of ATLAS Run 2 Searches for Charginos and Neutralinos at the RHC       Image: Statistical Combination of ATLAS Run 2 Searches for Charginos and Neutralinos at the RHC       Image: Statistical Combination of ATLAS Run 2 Searches for Charginos and Neutralinos at the RHC       Image: Statistical Combination of ATLAS Run 2 Searches for Charginos and Neutralinos at the RHC       Image: Statistical Combination of ATLAS Run 2 Searches for Charginos and Neutralinos at the RHC       Image: Statistical Combination of ATLAS Run 2 Searches for Charginos and Neutralinos at the RHC       Image: Statistical Combination of ATLAS Run 2 Searches for Charginos and Neutralinos at the RHC       Image: Statistical Combination of ATLAS Run 2 Searches for Charginos Run 2 Searches for Charginos Run 2 Searches for Charginos Run 2 Searches for Charginos Run 2 Searches Run 2 Searches for Charginos Run 2 Searches for Char | Case Study Chapter  Relationship type Author of                        |
| ARTICLE C AAG Abbott B, Abeling K, Abicht NJ, Abidi SH, Aboulhorma A, Abramowic<br>Aad G, Abbott B, Abeling K, Abicht NJ, Abidi SH, Aboulhorma A, Abramowic<br>Physical Review Letters 133(3):031802 19 Jul 2024<br>Reporting Date: 19 Jul 2024 C • DOI 10                                                                                                    | Editor of Translator of Contributor to Title                           |
| SUMMARY     METRICS (6)     RELATIONSHIPS (224)     SOURCES (6)     HISTORY (6)       Study of High-Transverse-Momentum Higgs Boson Production in Association with a Vector Boson in the qqbb Final State with the ATLAS Detector     Image: Constraint of the state with the ATLAS Detector                                                                                                    | Reporting date                                                         |
| ARTICLE & &<br>Aad G, Abbott B, Abeling K, Abicht NJ, Abidi SH, Aboulhorma A, Abramowic                                                                                                    | Label                                                                  |

After reviewing the associated Scholarly & Creative Works, if you determine this ID does not belong to you, return to the original tab and click "No" to indicate that this ID does not belong to you.

| C | ResearcherID : AAY-4102-2020<br>Seen in 244 pending, 0 claimed, 0 rejected, and 1320 other scholarly & creative works » | YESNOIGNORE   |
|---|----------------------------------------------------------------------------------------------------|---------------|
| D | ORCID : 0000-0002-7853-9079<br>Seen in 225 pending, 0 claimed, 0 rejected, and 1209 other scholarly & creative works »  | YES NO IGNORE |

Once you select "No," a pop-up window will appear asking you how you would like Elements to treat future publications associated with that ID. We recommend selecting "Auto reject associated items" so that the system does not prompt you to review items related to IDs which have already been identified as not belonging to you in the future.

| Identifier Preferences                                                                                                    |  |  |  |  |
|----------------------------------------------------------------------------------------------------|--|--|--|--|
| ResearcherID<br>AAY-4102-2020<br>Seen in 244 pending, 0 claimed, 0 rejected, and 1320 other scholarly & creative works                                                            |  |  |  |  |
| <ul> <li>What should we do with this ResearcherID?</li> <li>Auto reject associated items</li> <li>Ignore this ResearcherID</li> </ul>                                             |  |  |  |  |
| The selected action will:                                                                                                    |  |  |  |  |
| <ul> <li>Reject 1 of your pending scholarly &amp; creative works. Why not all 244 pending<br/>scholarly &amp; creative works? <sup>(2)</sup></li> </ul>                           |  |  |  |  |
| • Cause automatic rejection of pending items where the only author or researcher that matches your name has this ResearcherID.                                                    |  |  |  |  |
| <ul> <li>Allow this system in the future to automatically infer that other identifiers (such as<br/>email addresses) appearing on the same authors are also not yours.</li> </ul> |  |  |  |  |
| CANCEL                                                                                                    |  |  |  |  |

After reviewing the associated Scholarly & Creative Works, if you determine this ID does belong to you, return to the original tab and click "Yes" to indicate that this ID does belong to you.

| C | ResearcherID : AAY-4102-2020<br>Seen in 244 pending, 0 claimed, 0 rejected, and 1320 other scholarly & creative works » | YES NO IGNORE |
|---|----------------------------------------------------------------------------------------------------|---------------|
| D | ORCID : 0000-0002-7853-9079<br>Seen in 225 pending, 0 claimed, 0 rejected, and 1209 other scholarly & creative works »  | YES NO IGNORE |

Once you select "Yes," a pop-up window will appear asking you how you would like Elements to treat future publications associated with that ID. We recommend selecting "Auto claim associated items" so that the system does not prompt you to review items related to IDs which have already been identified as belonging to you in the future.

| Identifier Preferences                                                                                                    |
|----------------------------------------------------------------------------------------------------|
| ResearcherID         AAY-4102-2020         Seen in 244 pending, 0 claimed, 0 rejected, and 1320 other scholarly & creative works         »                                                                                                    |
| <ul> <li>What should we do with this ResearcherID?</li> <li>Auto claim associated items</li> <li>Auto suggest associated items</li> </ul>                                                                                                    |
| <ul> <li>The selected action will:</li> <li>Claim 6 of your pending scholarly &amp; creative works.</li> <li>Claim 42 scholarly &amp; creative works not currently related to your profile »</li> <li>Cause new items associated with this ResearcherID and a compatible name variant to be automatically claimed for you.</li> <li>Allow the system to show this ResearcherID on your profile.</li> </ul> |
| Enable use of this ResearcherID to automatically download and claim items from Web of Science.     CANCEL CONFIRM                                                                                                    |

To review the ID outside of the Elements@IU system, you can click on ID number or code. Doing this will take you out of Elements@IU and may require creating separate accounts with various data sources.

| ResearcherID (AAY-4102-2020)<br>Seen in 244 pending, 9 claimed, 6 rejected, and 1320 other scholarly & creative works » | YES NO IGNORE |
|----------------------------------------------------------------------------------------------------|---------------|
| ORCID 0000-0002-7853-9079<br>Seen in 225 pending, 0 claimed, 0 rejected, and 1209 other scholarly & creative works »    | YES NO IGNORE |

Updated: 11/13/2024